## **TRIUMPH BOARD TBPlayer**

(PC version)

## **USER GUIDE**

- 1. Install the program "TBPlayer xxxxx\_Setup.exe"
- 2. Follow the installation instruction

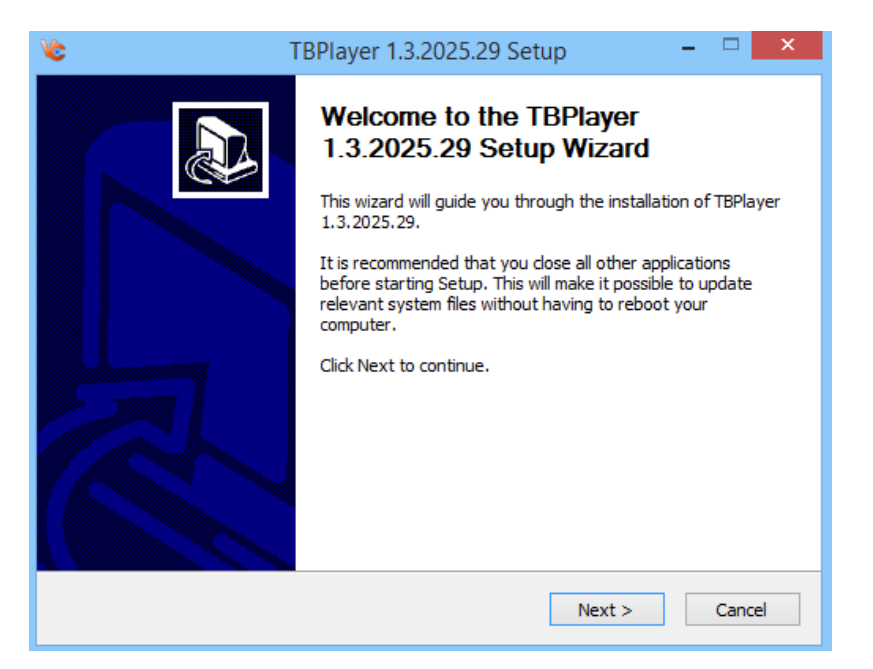

3. Once the program is installed, the following icon will displayed on desktop

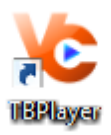

<u>TRIUMPH BOARD<sup>®</sup></u>

One Idea Ahead

4. Run the program "TBPlayer" clicking on this icon. The following windows will be displayed

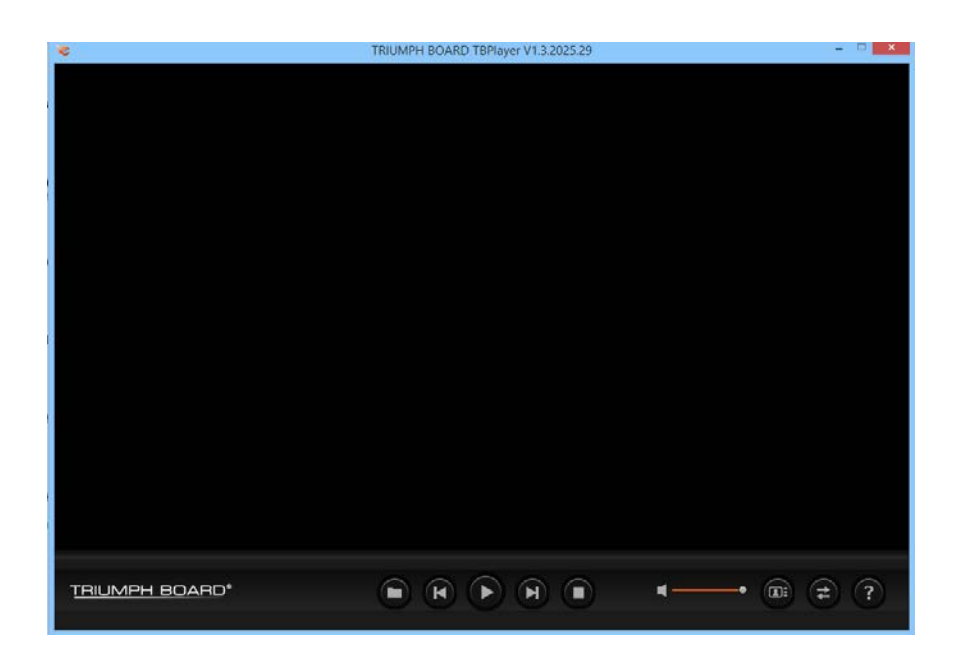

5. You can click on the symbol "Open file" to open a ".vc" file, you can get from your TRIUMPH BOARD Video Conferencing System VC1 after Recording is done. See User manual of your VC1 System for reference. Then you can play your recorded file clicking on "Play" button. You can also use "Backward" and "Forward" buttons as well as to control the sound level.

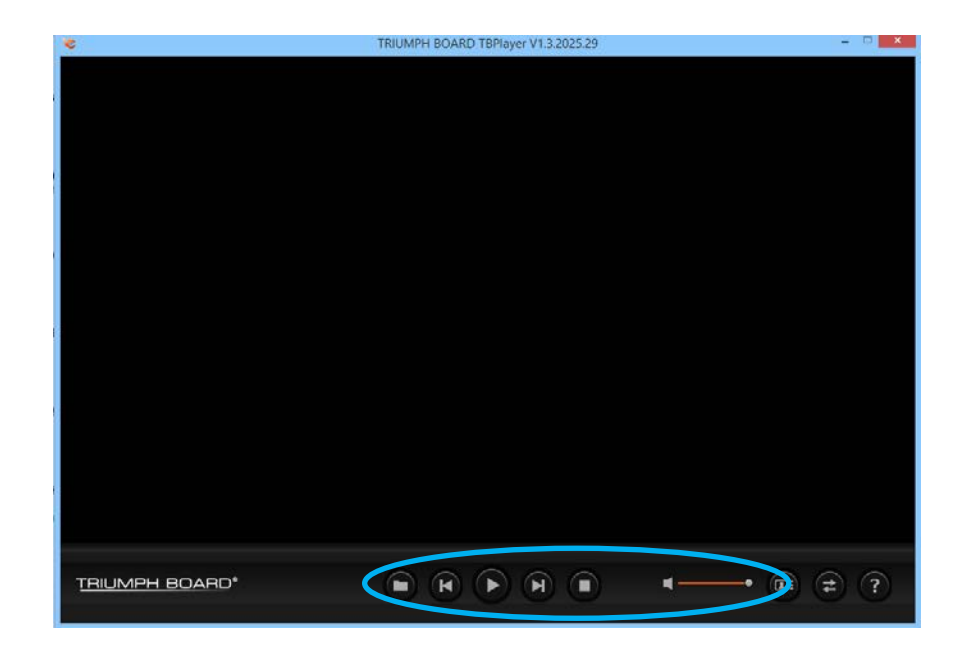

## 6. There are also the buttons:

"Change layout" you can use for switching between displays of each recorded windows.

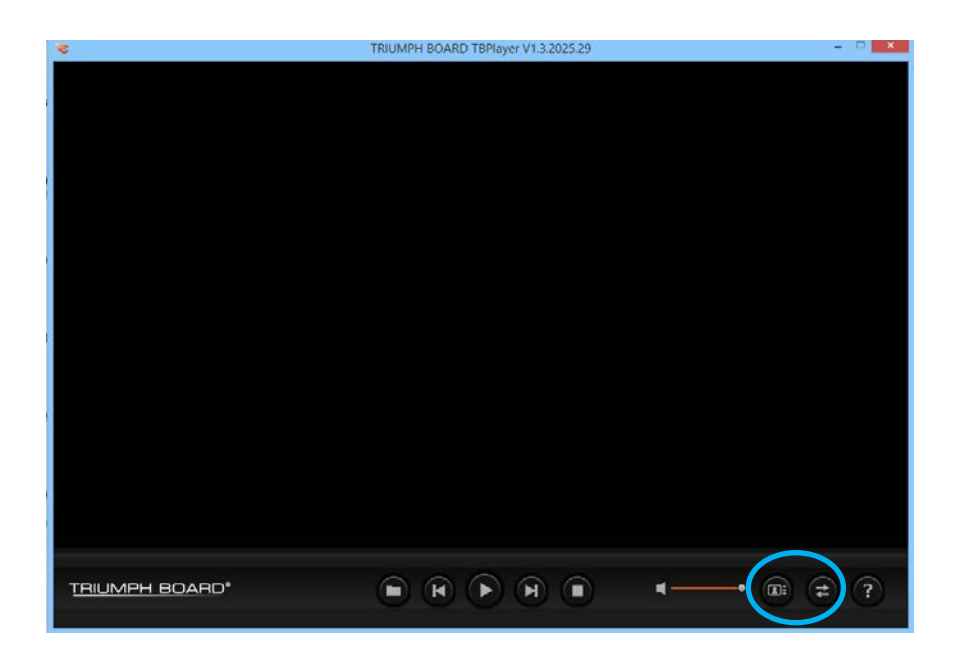

"Convert" button you can use for to extract any of the recorded windows.

File information - it describes your recorded video's info

*Video stream number*: this means the number of points (sites) you recorded this video

*Video stream type*: Near/Far/Content, this video includes Near site (local), Far site and Content.

*Conversion Settings* – User can choose the destination in your PC and what layout this video will be after being converted, different layout has got its own size.

| Video etmom v                                                                                                    |                                   | 2                 |                     |                           | OK     |
|----------------------------------------------------------------------------------------------------|-----------------------------------|-------------------|---------------------|---------------------------|--------|
| A INGO SILGAINI I                                                                                                    | number.                           | 2                 |                     |                           |        |
| Video stream t                                                                                                    | tуре:                             | Near/Far/Content  |                     |                           | Cancel |
| – Conversion Settings                                                                                                    |                                   |                   |                     |                           |        |
| 🔲 Choose Destina                                                                                                    | ation:                            |                   |                     |                           |        |
|                                                                                                    |                                   |                   |                     | _                         |        |
|                                                                                                    |                                   |                   |                     |                           |        |
| ]                                                                                                    |                                   |                   |                     |                           |        |
| <br>Select layouts(If no                                                                                                    | one selected,                     | will be default): |                     |                           |        |
| Select layouts(If no                                                                                                    | one selected,                     | will be default): | Nr-Fr               | <br>Nr(L)-Fr(S)           |        |
| Select layouts(If no<br>Reference of the select of the select | one selected,<br>Fr<br>size:117MB | will be default): | Rr-Fr<br>size:178MB | Nr(L)-Fr(S)<br>size:178MB |        |
| Select layouts(If no<br>Nr<br>size:64MB                                                                                                    | one selected,<br>Fr<br>size:117MB | will be default): | Nr-Fr<br>size:178MB | Nr(L)-Fr(S)<br>size:178MB |        |